## MODALITÀ DI PAGAMENTO TRAMITE LA PIATTAFORMA PagoPA

(per iscrizione a corsi, master, summer/winter school, ecc.)

1. Accedere alla piattaforma utilizzando il seguente link: <u>https://w3.ateneo.uninsubria.it/pagopa/</u>

2 Inserire il proprio indirizzo e-mail, poi spuntare il riquadro per accettare l'informativa sul trattamento dei dati personali e quindi cliccare su "Completa la registrazione"

| গ্রন্থ                    |                                                                                                    |
|---------------------------|----------------------------------------------------------------------------------------------------|
| # Home                    |                                                                                                    |
| istruzioni per l'utilizzo | PagoPA - Università degli Studi dell'Insubria                                                                                                    |
|                           | Verifical Indicizzo e-mail Verify e-mail address  Indicizio has emait personale. A questo indicizzo inversemo un link attraverso il quale potral completare il processo di pagamento. Enter your personal email address. Ver will send you a message with a verification link, please dick on it to proceed with the further steps  complymyny ze  Completa la registrazione*, accetto l'informativa sul trattamento dei dati personali relativamente all'utilizzo della plattaforma PagoPA lty cicking on the "Completa la registrazione" borton, la ccept informativa sul trattamento dei dati personali relativamente all'utilizzo della plattaforma PagoPA lty cicking on the "Completa la registrazione" borton, la ccept informativa sul trattamento dei dati personali relativamente all'utilizzo della plattaforma PagoPA lty cicking on the "Completa la registrazione" borton, la ccept informativa sul trattamento dei dati personali relativamente all'utilizzo della plattaforma PagoPA lty cicking on the "Completa la registrazione" borton, la ccept informativa sul trattamento dei dati personali relativamente all'utilizzo della plattaforma PagoPA lty cicking on the "Completa la registrazione" borton, la ccept informativa sul trattamento dei dati personali relativamente all'utilizzo della plattaforma PagoPA lty cicking on the "Completa la registrazione" borton, la ccept informativa sul trattamento dei dati personali relativamente all'utilizzo della plattaforma PagoPA lty cicking on the "Completa la registrazione" borton, la ccept informativa sul trattamento dei dati personali relativamente all'utilizzo della plattaforma PagoPA lty cicking on the "Completa la registrazione" borton, la ccept informativa sul trattamento dei dati personali relativamente all'utilizzo della plattaforma PagoPA lty cicking on the "Completa la registrazione" borton, la ccept informativa sul trattamento dei dati personali relativamento dei dati personali relativamento dei dati personali relativamento dei dati personali relativamento dei dati personali relativamento dei dati |
|                           |                                                                                                    |

Al termine dell'operazione apparirà il seguente avviso:

| egli Studi                         | i dell'Insubria                                                                                                    |                                       |
|------------------------------------|----------------------------------------------------------------------------------------------------|---------------------------------------|
| ldress<br>no un link attraverso il | quale potrai completare il processo di pagamento                                                                                                    | Enter your personal email address. We |
| This address will not be a         | $\bigcirc$                                                                                                    |                                       |
| ccetto l'informativa :             | OK<br>Verifica nella lua casella di posta elettronica e ciicca sul<br>link che hai ricevuto per proseguire col pagamento - Osek<br>in your malitox and ciick on te link you neeved to proceed with the<br>payment | Il'utilizzo della piattaforma Pag     |
|                                    |                                                                                                    |                                       |

 Attendere l'arrivo dell'e-mail dell'Università all'indirizzo di posta elettronica inserito al punto 1. Ad esempio come riportato nella figura seguente:

| Verifica indirizzo Email - Università degli Studi dell'Insubria 🦻 Posta in arrivo 🛛                                                                                                    |                            |         | ð |
|----------------------------------------------------------------------------------------------------|----------------------------|---------|---|
| <b>relay-sic@uninsubria.it</b> <u>tramite</u> uninsubria365.onmicrosoft.com<br>a me ★                                                                                                    | 10:06 (8 minuti fa) 🌱      | Y       | ← |
| Clicchi sul seguente link per procedere con il pagamento.<br>Ricordiamo che per utenti di cittadinanza italiana è necessario avere a disposizione il proprio codice fiscale per effettuare un pagamento tramite il servizio PAGOF<br>l'assistenza inviando i dettagli dell'errore riscontrato (email: <u>web referente@uninsubria.it</u> ) | PA. In caso di problemi co | ontatti |   |
| Click on the link below to proceed with the payment setup on PagoPA platform. If you experience any difficulties, please contact support with details of the error you web referente@uninsubria.it)                                                                                                    | ou are experiencing (ema   | il:     |   |
| https://w3.ateneo.uninsubria.it/pagopa/Default.aspx?D=cmF1Y2llbDcyQGdtYWIsLmNvbQ==                                                                                                    |                            |         |   |
| Staff Web - Area Sistemi Informativi - Università degli studi dell'Insubria                                                                                                    |                            |         |   |
| (← Rispondi) (→ Inoltra)                                                                                                    |                            |         |   |

4. Cliccare sul link indicato nella suddetta e-mail, e compilare il form con i propri dati, come riportata nella figura seguente.

In corrispondenza della casella relativa a "Causale di versamento", inserire la seguente dicitura aggiornando l'anno di riferimento e il cognome e il nome della persona che si intende iscrivere:

Summer School DISTA – anno 20xx – cognome e nome iscritto

Successivamente, cliccare su "Verifica dati"

| futilizzo | PagoPA - Università degli Studi dell'Insubria                                                                                                    |
|-----------|----------------------------------------------------------------------------------------------------|
|           | Paglin-Fast Turi                                                                                                    |
|           | Complexel largered from extends 6 former Langger sames 6 Annualses presented in source source and another source and another source and another source and another source and another source and another source and another facely. (In a presence of conder facely, signappi di Interdite) for loss or you not have an team to loss another                                                                                                    |
|           | Nationality (indicare none a cognome) sums and a more                                                                                                    |
|           | MdQB Installers                                                                                                    |
|           | Orbital transmeter                                                                                                    |
|           | GMP Protocol 24 upon                                                                                                    |
|           | Leadlik ing tas                                                                                                    |
|           | Previous (El pre Education as solar et rays ou set to a solar)                                                                                                    |
|           | National Control (Loss) Control                                                                                                    |
|           | end                                                                                                    |
|           | Impols (Milazer I) puts come separatory per vential decistal/y unvertance is an invite sameter                                                                                                    |
|           | Catalif Prevention                                                                                                    |
|           | Completencies of particular control of the second second sec |
|           | Bulk (Management                                                                                                    |
|           | -560-                                                                                                    |
|           | Verifical Dati Cross Ans                                                                                                    |

5 Al termine dell'operazione comparirà la seguente schermata.

Successivamente, cliccare su "OK" e poi su "PAGA", come indicato nella seguente figura:

| EE Nazione(2 caratter(i) Country Code (2 chara) HH  email  Causale Payment type Convegnifiseminari/consi di parfoz Causale versamento Purpose of pay                                         |                                   | ferrer en l'on sourcese unaulti                                                                    |                               |   |
|----------------------------------------------------------------------------------------------------|-----------------------------------|----------------------------------------------------------------------------------------------------|-------------------------------|---|
| Nazionej2 caratterit) Country Code (2 chara)<br>HH  email  mporto (utilizzare il punto come s 0.1  Causale Payment type Convegni seminari/consi di perfoz  Causale Versamento Purpose of pay | EE                                |                                                                                                    |                               |   |
| HH email importo (utilizzare il punto come s 0.1 Causale Payment type Convegni seminari/consi di perfoz Causale versamento Purpose of pay                                                    | zione(2 caratteri) Country Code ( | t chars)                                                                                           |                               |   |
| email Importo (utilizzare il punto come s 0.1 Causale Payment type Convegni seminari/consi di perfoz Causale versamento Purpose of pay                                                       | нн                                |                                                                                                    |                               |   |
| Importo (utilizzare il punto come s<br>0.1 OK<br>Causale Payment type<br>Convegni seminari/corsi di perfez<br>Causale versamento Purpose of pay                                              | nall                              |                                                                                                    |                               |   |
| 0.1 OK<br>Causale Payment type<br>Convegni/seminari/corsil di perfezi<br>Causale versamento Purpose of pay                                                                                   | porto (utilizzare il punto come   | $\checkmark$                                                                                       | use dot as decimal separator) |   |
| Causale Payment type clocardo sub obtave PMAA. Causard data is consid. Proceedia<br>Convegni iseminari/consi di parfozi<br>Causale versamento Purpose of pay                                 | 0.1                               | ок                                                                                                 |                               |   |
| Causale versamento Purpose of pay                                                                                                    | ausale Payment type               | cliccarido sul bottone PAGA. Entered data is consist. Proceed to<br>gayment clicking on Pay buttin |                               |   |
| Causale versamento Purpose of pay                                                                                                    | Convegni/seminari/corsi di perfez | ок                                                                                                 |                               | v |
|                                                                                                    | ausale versamento Purpose of pa   |                                                                                                    |                               |   |
|                                                                                                    | ruttura Office/Department         |                                                                                                    |                               |   |
| Struttura Office/Department                                                                                                    |                                   | e Applicate - Department of Theoretical and Applie                                                 | d Sciences                    | ~ |

6 Al termine dell'operazione comparirà la seguente schermata. Cliccare su: "Paga on line".

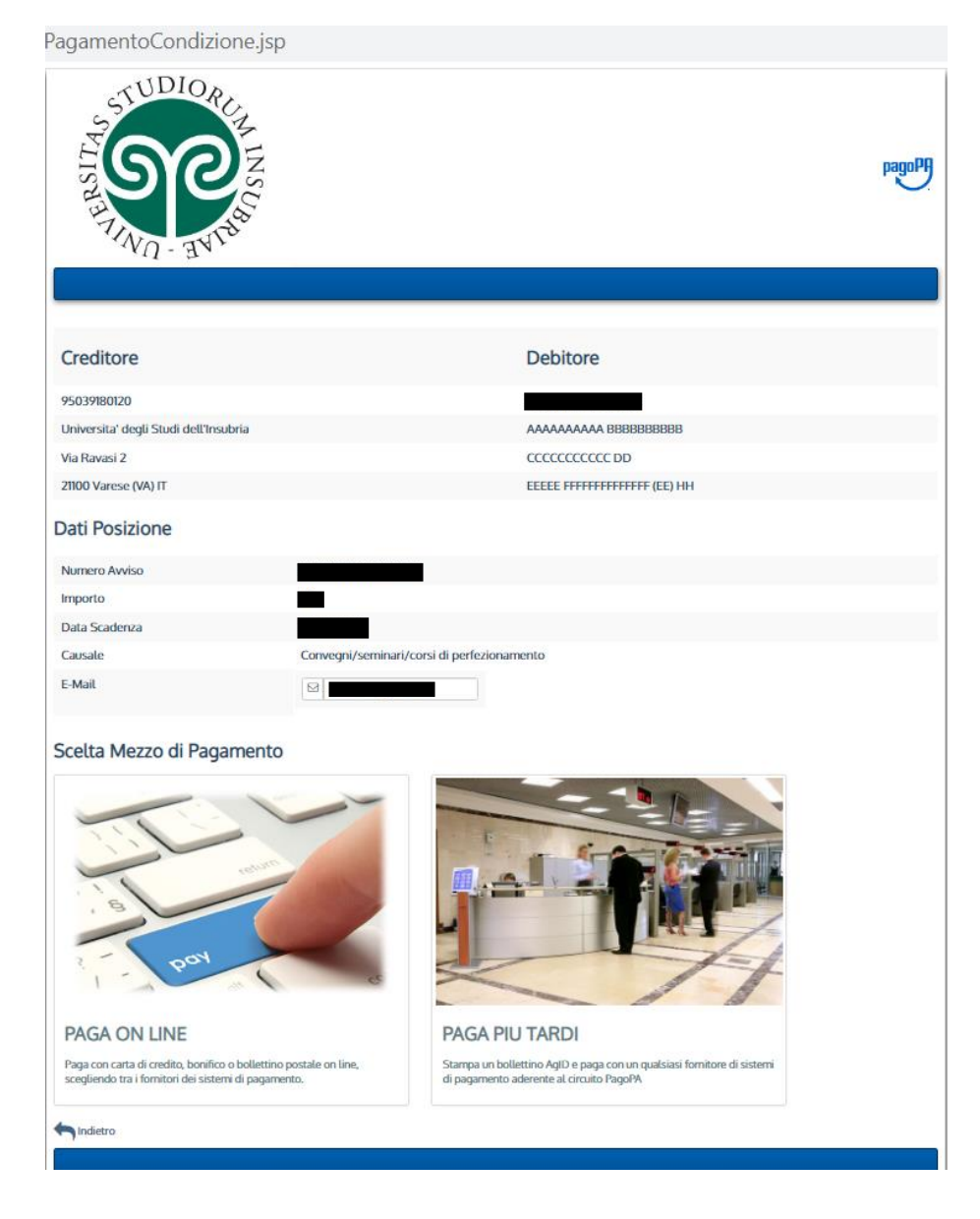

7. Al termine dell'operazione comparirà la seguente schermata.

Cliccare su "Entra con la tua e-mail"

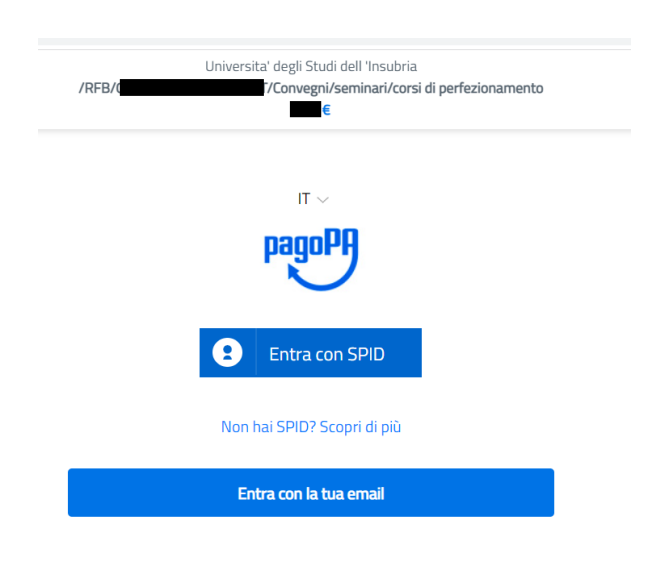

7. Al termine dell'operazione comparirà la seguente schermata.

Inserire il proprio indirizzo e-mail indicato inizialmente (di cui al punto 1) e cliccare su "Continua"

|                 | Continua                                                                              |  |
|-----------------|---------------------------------------------------------------------------------------|--|
|                 |                                                                                       |  |
| indirizzo email |                                                                                       |  |
|                 |                                                                                       |  |
|                 | inserisci il tuo indirizzo email                                                      |  |
|                 |                                                                                       |  |
|                 |                                                                                       |  |
|                 |                                                                                       |  |
| /RF             | Universita' degli Studi dell 'Insubria<br>/Convegni/seminari/corsi di perfezionamento |  |

8. Al termine dell'operazione comparirà la seguente schermata.

Accettare le condizioni sul trattamento dei dati personali cliccando su "Continua"

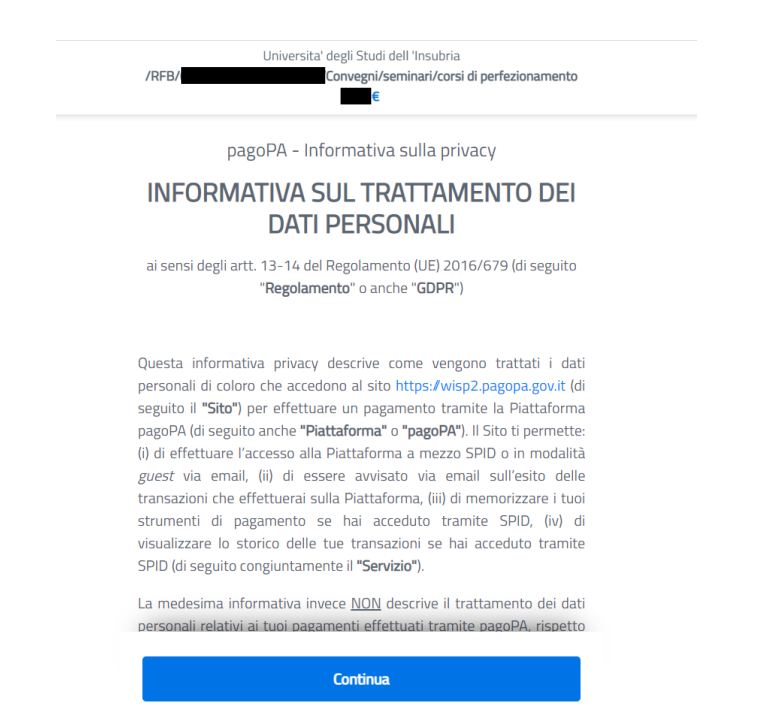

9. Al termine dell'operazione comparirà la seguente schermata.

Scegliere una modalità di pagamento (es. Carta di credito/debito)

| /RFB/  | Univer    | sita' degli Studi dell 'Insubria<br>/Convegni/seminari/corsi di perfezionamento |
|--------|-----------|---------------------------------------------------------------------------------|
| 333524 |           | e                                                                               |
|        |           |                                                                                 |
|        |           |                                                                                 |
|        |           |                                                                                 |
|        |           | Come vuoi pagare?                                                               |
|        | $\square$ |                                                                                 |
|        | -         | Carta di credito/debito                                                         |
|        |           |                                                                                 |
|        | Ⅲ         | Conto corrente                                                                  |
|        |           |                                                                                 |
|        |           | Altri matodi di pagamento                                                       |
|        |           | And the total of pagemento                                                      |

10. Al termine dell'operazione comparirà la seguente schermata.

Inserire i propri dati e cliccare su "continua". Seguiranno le operazioni di chiusura del processo di pagamento.

| Univers<br>/RFB/ /T           | ita' degli Studi dell 'Insubria<br>XT/Convegni/seminari/corsi di perfezionamento<br>€ |
|-------------------------------|---------------------------------------------------------------------------------------|
| pagoPA accet                  | ta queste carte di credito/debito                                                     |
|                               | VISA Electron and Officers                                                            |
| onome e cogno                 | me                                                                                    |
| nome e cognome                |                                                                                       |
| - 0000 0000 00                | 000 0000                                                                              |
| numero della carta di credito |                                                                                       |
| MM / AA                       | CVC                                                                                   |
|                               |                                                                                       |